## 無線 LAN 接続マニュアル(Windows10 用)

作成日:2025/03/28

① Windows キーを押し、設定(歯車アイコン)をクリックします。

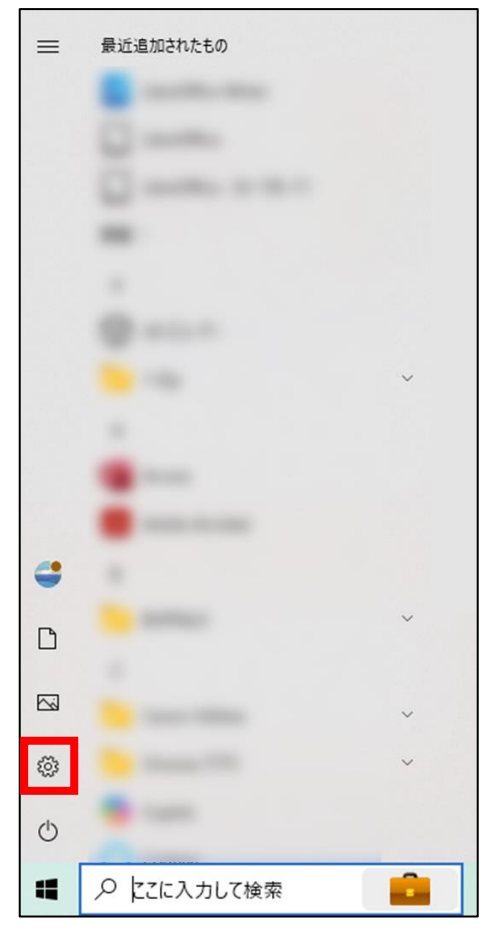

② 設定画面で、「ネットワークとインターネット」をクリックする。

| BZ | R ۵-۸ル ۶۸۶۷۲<br>۲۰۷۲۷                |   | ConeDr<br>サインイン                    | ive<br>2 | Windows Update<br>最終チェック日時:4時<br>間前       | <b>97-F</b><br>972-72 |                                                       | × |
|----|--------------------------------------|---|------------------------------------|----------|-------------------------------------------|-----------------------|-------------------------------------------------------|---|
|    |                                      |   | 設定の検索                              |          | ٩                                         |                       |                                                       |   |
| 旦  | <b>システム</b><br>ディスプレイ、サウンド、通知、電源     |   | <b>デバイス</b><br>Bluetooth、プリンター、マウス |          | モ <b>バイル デバイス</b><br>Android, iPhone のリンク |                       | <b>ネットワークとインターネット</b><br>Wi-Fi、 <sup></sup> 個内モード、VPN |   |
| Ę  | 個人用設定<br>背景、ロック画面、色                  |   | <b>アブリ</b><br>アンインストール、既定値         | 8        | <b>アカウント</b><br>アカウント、メール、同期、職場、家<br>終    | <b>企</b> 字            | 時刻と言語<br>音声認識、地域、日付                                   |   |
|    | <b>ゲーム</b><br>Game Bar、キャプチャ、ゲーム モード | G | 簡単操作<br>ナレーター、拡大線、ハイコントラスト         | Q        | <b>検索</b><br>マイ ファイル、アクセス許可の検索            | A                     | <b>ブライバシー</b><br>場所、カメラ、マイク                           |   |

③ 「ネットワークと共有センター」をクリックする。

| ← 設定                          |                                                                                          | :                                  |
|-------------------------------|------------------------------------------------------------------------------------------|------------------------------------|
| ☆ ホーム                         | 状態                                                                                       |                                    |
| 設定の検索・ノー                      | ネットワークの状態                                                                                | <ul> <li>         へルブを表示</li></ul> |
| ネットワークとインターネット                | □— @—●                                                                                   |                                    |
| ● 状態                          | パブリックネットワーク                                                                              |                                    |
| // Wi-Fi                      | インターネットに接続されています<br>制限付きのデータ通信ブランをお使いの場合は、このネットワークを従置制課<br>全球球に印定するか。キャレネの他のプロパティを空帯できます |                                    |
| 및 1- <b>Უ</b> ⊼ット             | Wi-Fi 21.2 GB                                                                            |                                    |
| *** ダイヤルアッフ<br>*** VPN        | パル・過去 30 日から           プロパティ         データ使用状況                                             |                                    |
| ゆ> 機内モード   (i) モバイル ホットフポット   | 利用できるネットワークの表示<br>周囲の接続オブションを表示します。                                                      |                                    |
| <ul> <li>⊕ 7□+&gt;</li> </ul> | ネットワークの詳細設定                                                                              |                                    |
|                               | アダブターのオブションを変更する<br>ネットワーク アダブターを表示して接続設定を変更します。                                         |                                    |
|                               |                                                                                          |                                    |
|                               | ▲ ネットワークのトラブルシューティング ツール<br>ネットワークの問題を診断し、解決します。                                         |                                    |

④ 「ネットワークと共有センター」で「新しい接続またはネットワークのセットアップ」を選択します。

| ネットワークと共有センター                         |                                                                                                    | - 0                                                                              |
|---------------------------------------|----------------------------------------------------------------------------------------------------|----------------------------------------------------------------------------------|
| - 🔿 🗹 🛧 🔀 א בארם-א                    | パネル > ネットワークとインターネット > ネットワーク                                                                                                    | と共有センター 🗸 ひ コントロール パネルの検索                                                        |
| コントロール パネル ホーム                        | 基本ネットワーク情報の表示と接続の                                                                                                    | セットアップ                                                                           |
| アダプターの設定の変更                           | アクティブなネットワークの表示                                                                                                    |                                                                                  |
| 共有の詳細設定の変更                            | 6667 3                                                                                                    | アクセスの種類: インターネット                                                                 |
| メディア ストリーミング オプション                    | パブリック ネットワーク                                                                                                    | 接続: 🔐 Wi-Fi (6667)                                                               |
|                                       |                                                                                                    |                                                                                  |
|                                       | ネットワーク設定の変更<br>新しい接続またはネットワークのセットア<br>ブロードバンド、ダイヤルアップ、または \<br>ットアップ まま                                                                            | ップ<br>IPN 接続をセットアップします。 あるいは、 ルーターまたはアクセス ポイントをセ                                 |
| 設達頂日                                  | ネットワーク設定の変更<br>新しい接続またはネットワークのセットア<br>ブロードバンド、ダイヤルアップ、または、<br>ットアップします。                                                                            | ップ<br>IPN 接続をセットアップします。 あるいは、 ルーターまたはアクセス ボイントをセ                                 |
| 関連項目<br>Windows Defender ファイアウォー<br>ル | <ul> <li>ネットワーク設定の変更</li> <li>新しい接続またはネットワークのセットブ<br/>ブロードパンド、ダイヤルアップ、または、<br/>ットアップします。</li> <li>問題のトラブルシューティング<br/>ネットワークの問題を診断して修復しま</li> </ul> | ップ<br>IPN 接続をセットアップします。あるいは、ルーターまたはアクセス ボイントをセ<br>す。または、トラブルシューティングに関する情報を入手します。 |

⑤ 「ワイヤレス ネットワークに手動で接続します」を選択し、「次へ」ボタンをクリックします。

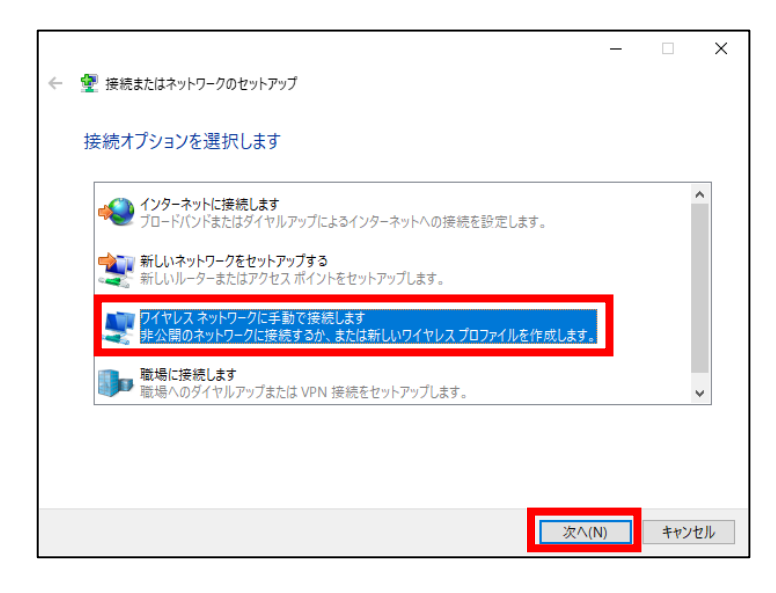

⑥ 以下の通りネットワーク情報を入力し、「次へ」ボタンをクリックします。次の画面で「接続の設定を変更します」をクリックしま

す。

| ネットワーク名   | SENSHUWL-X    |
|-----------|---------------|
| セキュリティの種類 | WPA2-エンタープライズ |
| 暗号化の種類    | AES           |

|   |                                      |                            | -                     | - ×   |                                                    |
|---|--------------------------------------|----------------------------|-----------------------|-------|----------------------------------------------------|
| ÷ | 🔮 ワイヤレス ネットワークに手動で接                  | 続します                       |                       |       |                                                    |
|   | 追加するワイヤレス ネットワー<br>ネットワークる(E):       | クの情報を入力します<br>SENSHUWL-X   |                       |       |                                                    |
|   | セキュリティの種類( <u>S</u> ):               | WPA2-エンタープライズ ~            |                       |       |                                                    |
|   | 暗号化の種類( <u>R</u> ):                  | AES $\sim$                 |                       |       | ← 🔮 ワイヤレスネットワークに手動で接続します                           |
|   | セキュリティキー(C):                         |                            | 文字を非表示にする( <u>H</u> ) |       | 正堂に SENISHUL-X を追加しました                             |
|   | ■この接続を自動的に開始しま<br>□ ネットワークがブロードキャストを | す(土)<br>:行っていない場合でも接続する(O) |                       |       | THE SUBJOY ERMOROR                                 |
|   | 告告: 選択すると、このコンピューターの                 |                            | ります。                  |       |                                                    |
|   |                                      |                            |                       |       | → 接続の設定を変更します( <u>H</u> )<br>接続のプロパティを聞き、設定を変更します。 |
|   |                                      |                            | 次へ( <u>N</u> )        | キャンセル |                                                    |

⑦ 「セキュリティ」タブをクリックし、「ネットワークの認証方法の選択」で「Microsoft:保護された EAP(PEAP)」が選択されている事を確認し、「選択」ボタンをクリックします。

| SENSHU-X ワイヤレス ネットワークのプロパティ                                                                                             | $\times$ | SENSHU-X ワイヤレス ネットワークのプロパティ                                                              | × |
|----------------------------------------------------------------------------------------------------|----------|------------------------------------------------------------------------------------------|---|
| 接続 セキュリティ                                                                                                    |          | 接続 セキュリティ                                                                                |   |
| 名前: SENSHU-X<br>SSID: SENSHU-X<br>ネットワークの種類: アクセスポイント<br>ネットワークの利用範囲: すべてのユーザー                                          |          | セキュリティの種類(E): WPA2 - エンターブライズ 〜<br>暗号化の種類( <u>N</u> ): AES 〜                             |   |
| ✓このネットワークが接続範囲内に入ると自動的に接続する(M)<br>□ このネットワークに接続した状態で別のワイヤレスネットワークを探す(L)<br>□ ネットワークが名前 (SSID) をブロードキャストしていない場合でも接続する(Q) |          | ネットワークの認証方法の選択(Q):<br>Microsoft 保護された EAP (PEAP) V設定(S)<br>マログオンするたびに、この接続用の資格情報を使用する(R) |   |
|                                                                                                    |          | 詳細設定(D)                                                                                  |   |
| OK ++72                                                                                                    | セル       | OK         キャンセル                                                                         |   |

⑧ 「保護された EAP のプロパティ」画面で以下の通り設定し、「OK」ボタンをクリックします。

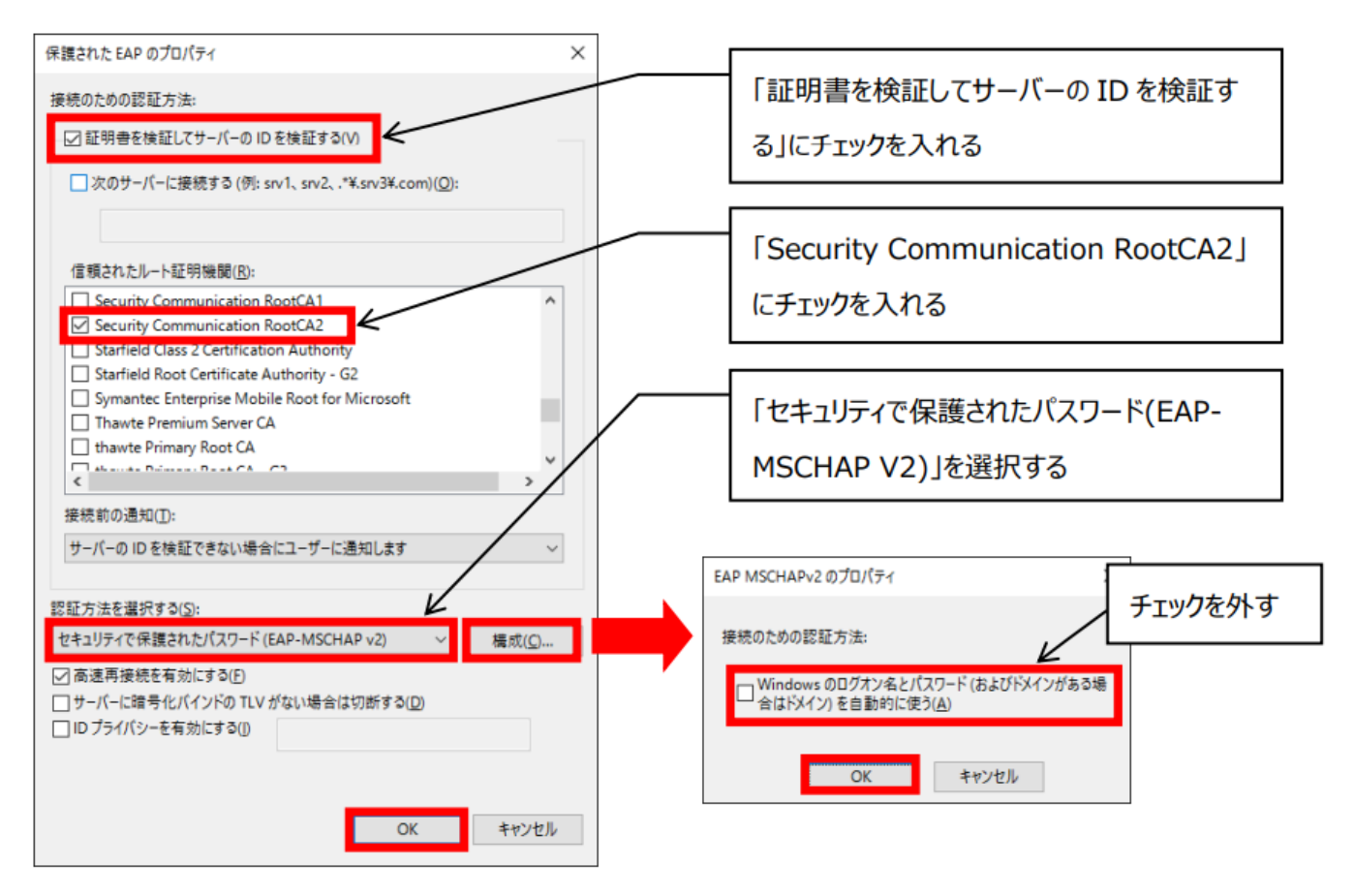

⑨ ⑦のセキュリティタブに戻り、「詳細設定」ボタンをクリックし、以下の通り設定を行います。

| NSHU-X ワイヤレス ネットワークのプロパティ                                                                | × 詳細設定                                                                      | >                                                               |
|------------------------------------------------------------------------------------------|-----------------------------------------------------------------------------|-----------------------------------------------------------------|
| を続き セキュリティ                                                                               | 802.1X の設定 802.11 の設定                                                       |                                                                 |
| セキュリティの種類(E): WPA2 - エンタープライズ 〜<br>暗号化の種類( <u>N</u> ): AES 〜                             | <ul> <li>✓ 認証モードを指定する(P):</li> <li>ユーザー認証</li> <li>□ すべてのユーザーの資格</li> </ul> | → 資格情報の保存(の)<br>青報をいいまする(D)                                     |
| ットワークの認証方法の選択(Q):<br>Aicrosoft:保護された EAP (PEAP) ジ酸定(S)<br>2 ログオンするたびに、この接続用の資格情報を使用する(B) | □ このネットワークに対するシン・<br>◎ コ<br>○ コ<br>「802.1X<br>最大<br>▽ シ<br>にチェックを           | <sup>7ルサインオンを有効する(S)</sup><br>の設定」タブの「認証モードを排<br>入れ、「ユーザー認証」を選択 |
|                                                                                          | <ul> <li>このネットワークでは、コン<br/>LAN を使用する(<u>い</u>)</li> </ul>                   | ビューターとユーザーの認証に別の仮想                                              |
| 詳細設定(D)                                                                                  |                                                                             |                                                                 |
|                                                                                          |                                                                             |                                                                 |
|                                                                                          |                                                                             |                                                                 |
| OK キャンセル                                                                                 |                                                                             | OK キャンセル                                                        |

 「SENSHUWL-X ワイヤレス ネットワークのプロパティ」画面で「OK」ボタンをクリックし、次の「ワイヤレスネットワークに手動で 接続します」画面で「閉じる」ボタンをクリックします。  
 ④ タスクトレイのネットワークアイコンをクリックし、「SENSHUWL-X」を選択して、「接続」ボタンをクリックします。「ユーザー名」と 「パスワード」に情報科学センターのユーザーIDとパスワードを入力し、「OK」ボタンをクリックします。

 「SENSHUWL-X」に「接続済み、セキュリティ保護あり」と表示されれば、接続完了です。

| fortissl                                                                                                    |                  |
|----------------------------------------------------------------------------------------------------|------------------|
| ₽ <i>ſſ</i> .                                                                                                    |                  |
| きたい SENSHUWL-X セキュリティ保護あり                                                                                         |                  |
| ✓ 自動的に接続                                                                                                    |                  |
| 接続                                                                                                    |                  |
| ¶                                                                                                    |                  |
| Ů                                                                                                    | Windows セキュリティ X |
| ≜ <i>ſſ</i> e                                                                                                    | サインイン            |
| ▲ ネットワークとインターネットの設定                                                                                               | ローザー名            |
| 設定を変更します(例:接続を従量制課金接続に設定する)。                                                                                      | パスワード            |
|                                                                                                    |                  |
| ^ ≝ <i>(</i> d× A <sup>14:40</sup> ₽                                                                              | OK キャンセル         |
| <ul> <li>fortissl</li> <li>fortissl</li> <li>SENSHUWL-X<br/>接続済み、セキュリティ保護あり</li> <li>プロパティ</li> <li>切断</li> </ul> |                  |
| ₽//.                                                                                                    |                  |
| ₽ <i>/</i> /.                                                                                                    |                  |
| ₽ <i>ſſ</i> .                                                                                                    |                  |
| вл.                                                                                                    |                  |
| <ul> <li>ネットワークとインターネットの設定</li> <li>設定を変更します (例: 接続を従量制課金接続に設定する)。</li> </ul>                                     |                  |
|                                                                                                    |                  |